# 2 La demande de bourse de lycée par les parents

Pour faire la demande de bourse en ligne, le représentant légal de l'élève doit se connecter avec l'identifiant Educonnect attribué par l'établissement ou via FranceConnect. Seul un compte responsable permet l'accès au service en ligne de demande de bourse.

# Nouveautés

Un nouveau portail national des démarches administratives en ligne est ouvert depuis le 7 juin 2021 pour faciliter l'utilisation des services par les familles. Ce nouveau portail est accompagné d'une plateforme d'assistance nationale aux usagers.

La plateforme d'assistance nationale est disponible pour aider les parents en cas de difficulté de connexion EduConnect ou pour leurs démarches en ligne.

Des questions sur votre connexion ou les demandes de bourse de lycée ?

Une plateforme d'assistance nationale est mise à votre disposition.

par téléphone : 0 809 54 06 06 (prix d'un appel local) du lundi au vendredi de 8h à 20h et le samedi de 8h à 12h

en ligne : assistanceteleservices.education.gouv.fr

# 2.1 La connexion

Dans la mesure où la demande de bourse de lycée peut être présentée par tout responsable de l'élève qui en assume la charge effective, chacun des **représentants légaux** de l'élève peut présenter une demande, mais une seule pourra être retenue. Une personne en charge de l'élève mais non représentant légal ne peut formuler une demande en ligne.

Article D. 531-6 du code de l'éducation : Il ne peut être déposé qu'une seule demande de bourse par élève.

Pour accéder au portail Scolarité-Services, deux possibilités sont offertes :

Faire une demande de bourse avec mon identifiant Educonnect

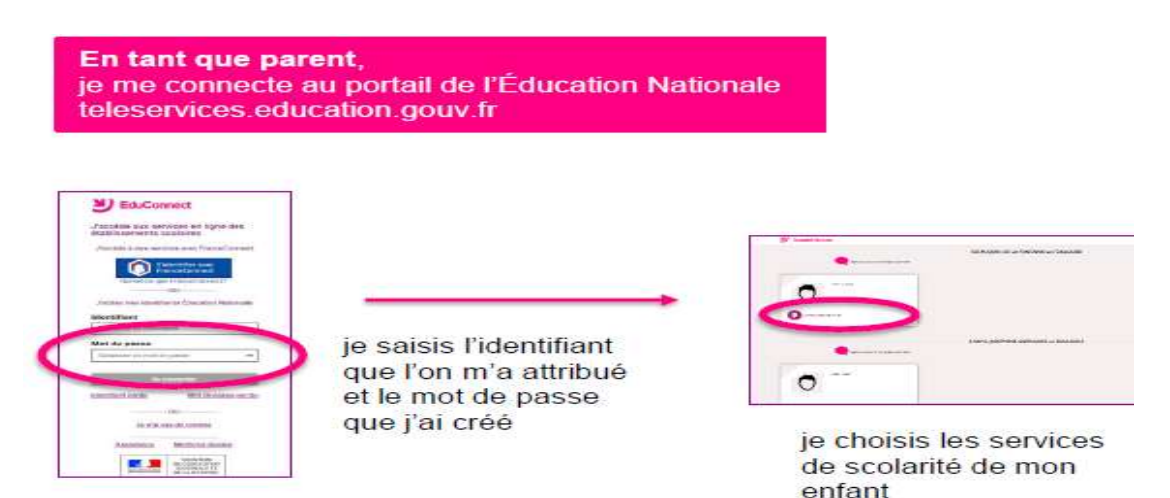

Faire une demande de bourse avec France Connect

S'identifier avec FranceConnect permet d'accéder aux services en ligne de l'Education nationale et d'autres services publics en utilisant l'un des comptes suivants :

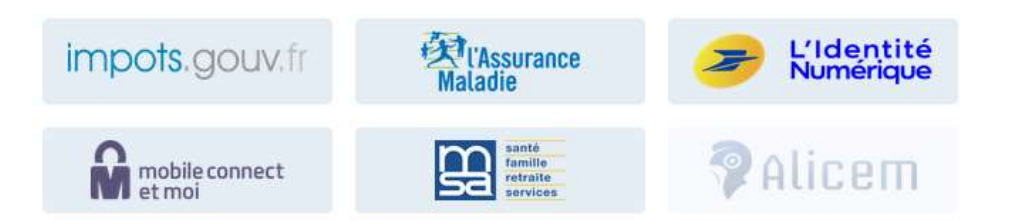

Lors de la première connexion aux services de l'Education nationale via FranceConnet, le demandeur devra rapprocher son identité de celle de son enfant. Pour cela, il devra saisir les nom et prénom de son enfant, sa date de naissance et choisir l'établissement qu'il fréquente.

*Utiliser les guides de connexion disponibles sur le site <u>https://www.education.gouv.fr/les-aides-financieres-au-lycee-7511</u>* 

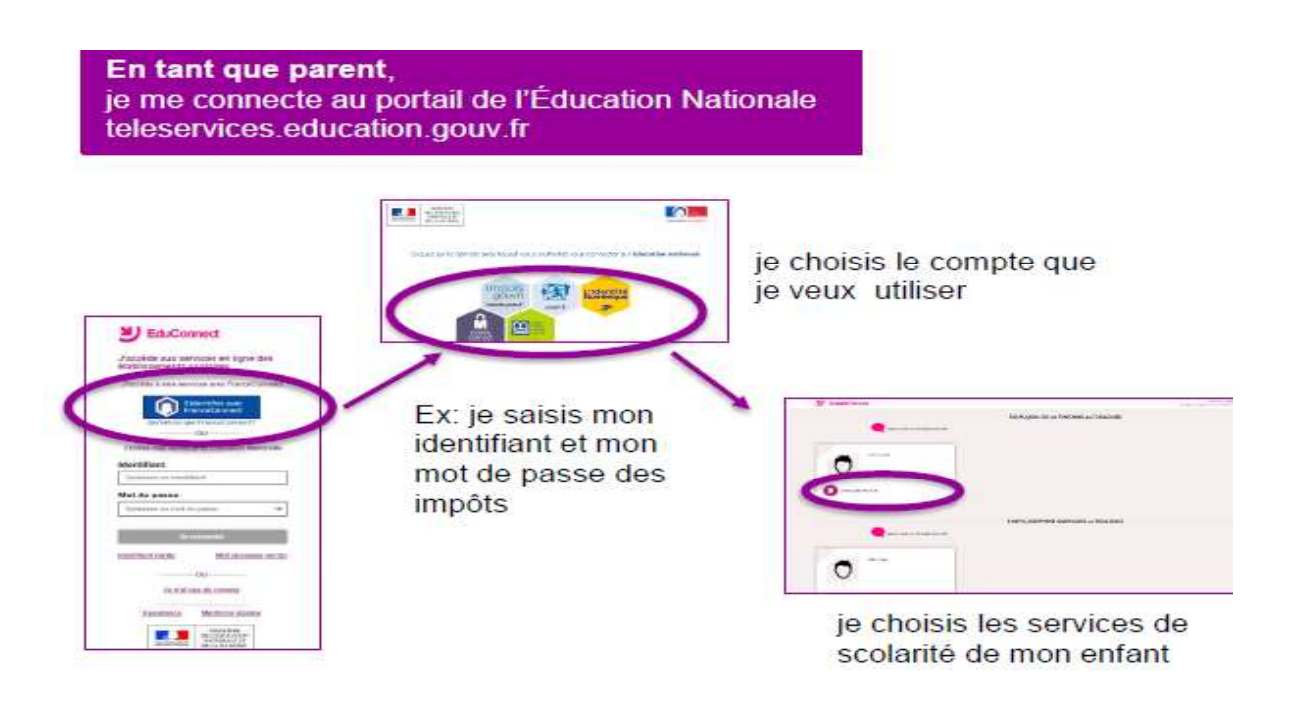

\*Si le compte Educonnect est rattaché à plusieurs enfants, il faut choisir l'enfant concerné par la demande de bourse.

Le changement d'enfant ramène sur la page d'accueil des téléservices.

Après la connexion, choisir dans le menu « Mes services », Bourse de lycée en bas à gauche de l'écran

|                                           | Accuell Mexiservice | n. Contact Squace familie                            |                  |                                  |
|-------------------------------------------|---------------------|------------------------------------------------------|------------------|----------------------------------|
|                                           | En cours            |                                                      |                  |                                  |
|                                           | 1                   | Demande de bourse<br>tyres Champoliton               | FAIRE LA DEMANDE |                                  |
| Durant la période de<br>campagne, le menu | 24<br>//**          | Voyage Italie                                        | (betade          | Accéder à la<br>demande en ligne |
| « Demande de bourse »                     | A venir             |                                                      | Calendrier       |                                  |
| est proposé sur la page<br>d'accueil      | 31                  | Inscription cantine<br>Hostan dela recharge 27 Euros | Rochurger 276    |                                  |
|                                           | <b>5</b>            | Vacances                                             | Denaity          |                                  |
|                                           | Une question        | , besoin d'aide ?                                    |                  |                                  |
|                                           | Irouvez le co       | ntact qui pourra vous aider.                         |                  |                                  |

L'écran suivant permet au parent :

- 1. De signaler les modifications éventuelles de ces informations par l'accès à la Fiche de renseignements ;
- 2. De faire sa demande de bourse en ligne ;
- 3. Dé télécharger une demande papier.

| and Maximum Contact     | Equation for the second second s | de l'élève* |
|-------------------------|----------------------------------------------------------------------------------------------------|-------------|
| Mes services            | Theor M. State                                                                                                    |             |
| 2 martine               | Organie un disable - Maine Annale - Maine contraction                                                                                                    |             |
| E Emphai du temps       | IMes coordonnées                                                                                                    |             |
| / Califor do Tantos (3) | It can informations on and part contacts, more over instrume is in modified                                                                                                    |             |
| 2 Kuduathers (II)       | North Martin Professional Profession                                                                                                    |             |
| E Lanet autilian        | Courted anadiogeneratily                                                                                                    |             |
| 1 4 mar 1 miles         | IMa demande                                                                                                    |             |
|                         | IF TELECHARGE UN DOBLIGE PARTIER                                                                                                    |             |
|                         | ja Kaserenti se gadipari dis na danania di koma da<br>jeda<br>jeda                                                                                                    |             |
|                         |                                                                                                    |             |

## 2.2 La mise à jour de la fiche de renseignements

Dès la connexion au téléservice Bourse de lycée, le parent visualise, et modifie si nécessaire, une partie des données administratives de son enfant et les siennes.

<u>Remarque</u> : les informations modifiées seront immédiatement intégrées à la demande de bourse. En revanche, l'établissement devra les valider pour leur intégration dans Base élèves.

## 2.3 Le choix « je télécharge » un dossier papier

Ce choix permet au parent d'éditer le dossier papier avec les renseignements concernant son enfant et lui-même déjà remplis.

Il devra joindre son avis d'imposition 2021 sur les revenus de 2020 et déposer l'ensemble au secrétariat de l'établissement.

# 2.4 Le choix « je fais ma demande en ligne »

Lors d'une connexion par Educonnect ou France connect, il sera demandé le numéro fiscal afin de pouvoir récupérer les données fiscales.

L'écran de récupération des données fiscales est identique par France Connect ou par le compte Educonnect de la famille.

|                      |                                            | -                                               |                |
|----------------------|--------------------------------------------|-------------------------------------------------|----------------|
| Mes services         |                                            | Line<br>Jime au collige Georg<br>Accider        |                |
| () inscription       | Septement database - Salara reconstitution | Next cartacter                                  |                |
| 🖱 Emplici de temps   | Ne opération des informations              | enternations facales                            | O 14444        |
| Cabier de textes (2) | Récupération de mes                        | informations fiscales                           |                |
| Q Evaluations (2)    | Saisissez ici le numéro fiscal oui fiav    | ire sur votre avis d'impôt 2021 (sur les revenu | is de 2020)    |
| Claret scolaire      | Nyrslex facal*                             | 0                                               |                |
| A Barris beite       | (*) Nepreman, utiligate inter              |                                                 |                |
| 1                    | ETAPE PRICEDENTE                           | ~                                               | ETAPE SUIVANTE |

Les informations récupérées auprès de la DGFIP apparaissent à l'écran suivant, une seule question est à renseigner si le parent n'est ni marié, ni pacsé pour préciser s'il vit en concubinage.

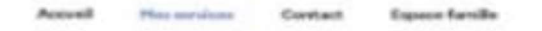

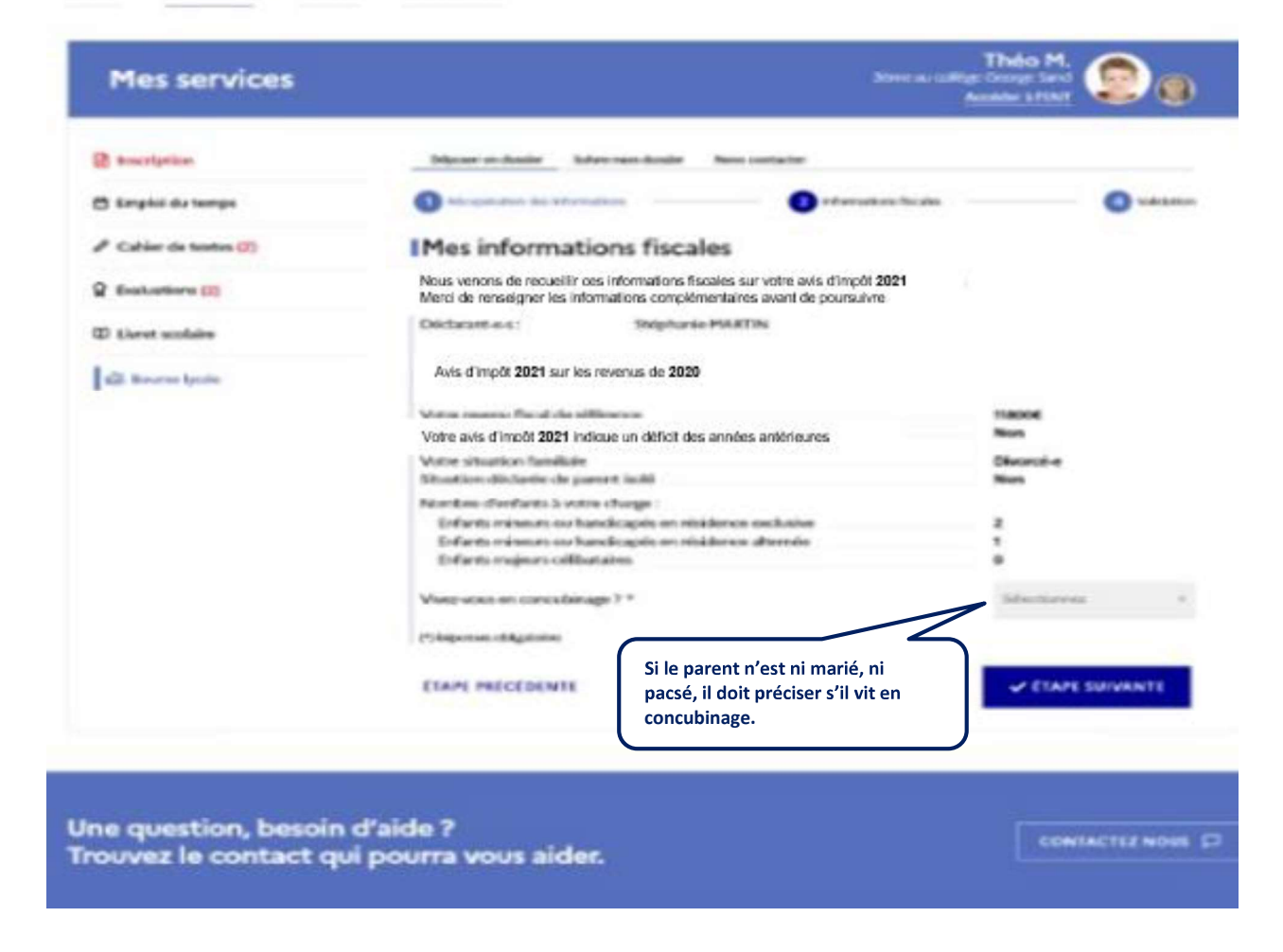

Au moment de la validation, s'il existe déjà une demande pour l'élève, le message suivant sera affiché : « Vous ne pouvez pas déposer une demande de bourse de lycée pour cet enfant car une demande est déjà enregistrée. Pour plus de renseignements, contactez-votre gestionnaire en établissement. ».

#### 2.5 Récupération des données fiscales du concubin

Dans cette situation, le parent devra renseigner le numéro fiscal du concubin ainsi que ses nom et prénom.

| Récupérer les informations fisc                             | ales de mon ma concubin-e                        |                                   |
|-------------------------------------------------------------|--------------------------------------------------|-----------------------------------|
| Saisissez ici le numéro fiscal qui fig<br>son nom et prénom | re sur l'avis d'impôt 2021 (sur les revenus de l | 2020) de votre concubin ainsi que |
| Numina facul * 10                                           |                                                  |                                   |
|                                                             |                                                  |                                   |
|                                                             |                                                  |                                   |
| Non *                                                       |                                                  |                                   |
|                                                             |                                                  |                                   |
| Panan *                                                     |                                                  |                                   |
|                                                             |                                                  |                                   |
| in factors of contract                                      |                                                  |                                   |
| Tuton *                                                     |                                                  |                                   |

Si les revenus ne permettent pas d'attribuer une bourse, le parent est informé que ses revenus dépassent le plafond autorisé :

Il peut maintenir sa demande pour recevoir une notification de refus en cochant la case prévue à cet effet.

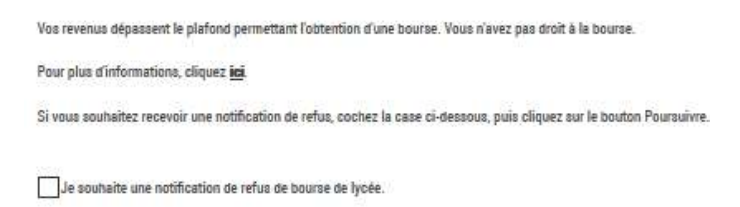

# 2.6 <u>Récapitulatif de la demande</u>

Accurat Hermonican Contact Espece familie

Toutes les données récupérées auprès des services fiscaux sont affichées à l'écran suivant « Récapitulatif de la demande ».

Ce récapitulatif reprend les informations fiscales du demandeur et celles de son concubin éventuel.

| Mes services         |                                                                                                    | Théo M.<br>Interneting Comp Card<br>Accelor & Tith T       |
|----------------------|----------------------------------------------------------------------------------------------------|------------------------------------------------------------|
| B tractistion        | Dipose an basiler Selvic man Analer Now performer                                                                                                    |                                                            |
| 🖱 Erepici da temps   | S Nacional Sector Sector Secto | en facales 🥘 Valebras                                      |
| Cabier de textes (2) | Récapitulatif de ma demande                                                                                                    |                                                            |
| g Envirations (2)    | Si one informations sont exactes, validary votre demands, sites die                                                                                                    | usz sar la boutan Annalis:                                 |
| C Livet scolaire     | Déclarant e 62 Stéphanie Martin                                                                                                    |                                                            |
| di lavene calitye    | Bourse demandele pour Théo Martin - 0401(2008<br>Avis d'Impôt 2021 sur les revenus de 2020<br>Votre revenu fiscal de référence<br>Votre avis d'Impôt 2021 indique un déficit d'années antérie                                                                                                    | ures New                                                   |
|                      | Votre situation familiale<br>Situation dickelse do parent inde                                                                                                    | Discrici-e<br>Nos                                          |
|                      | Nornbes therfarts à votre charge :<br>Enfants méneurs se handroppis en résidence exclusive<br>Enfants méneurs en handroppis en résidence alternée<br>Enfants majours ofilitataires<br>je confirme que les informations présentées id correspondent.                                                                                                    | 2<br>1<br>0<br>5 is shocked on monominger social of fiscal |
|                      | ETAME PRÉCÉDENTE                                                                                                    | ✓ VALIDER                                                  |
|                      | and the second second se                                                                                                    |                                                            |
| ne question, besoin  | d'aide ?                                                                                                    | CONTRETIZ NON                                              |

La confirmation des informations contenues dans le récapitulatif est obligatoire pour finaliser la demande. La validation de cet écran va entraîner l'enregistrement de la demande de bourse en ligne.

### 2.7 Accusé d'enregistrement de la demande et estimation du droit à bourse

| Call Mes services                        | Accès au suivi de<br>dossier                                                                                                    |
|------------------------------------------|----------------------------------------------------------------------------------------------------|
| <sup>22</sup> Fiche de<br>renseignements | Déposer un dosser Suivis non dosser Hous composer                                                                                                    |
| 📋 Emploi du temps                        | Accusé d'enregistrement de ma demande                                                                                                    |
| išt. Rourse de lycée                     | Votre dossier dématérialisé est déposé.<br>Vous allez recevor un accusé d'enregistrement de votre demande<br>à l'adresse<br>Le suit de votre dossier est disponible dée maintenant. Vous                                                |
|                                          | Estimation de mon droit à la bourse                                                                                                    |
|                                          | Compte tenu des informations que nous avons récupérées, et sous réserve de l'acceptation de votre dossier, le montant de la bourse<br>qui pourrait vous être attribué pour votre enfant serait de 9366 pour l'année scolaire 2021-2022. |
|                                          | PASS'SPORT                                                                                                    |
|                                          | Connaissez.vous le Paes Sport ? Il vous permet de bénéficier d'une réduction de 508 pour inscrire votre enfant dans un club de sport<br>Rendez.vous sur sports gouv/r co pour en savoir plus.                                           |
|                                          | Atin d'amétiorer la qualité de ce service en ligne, accordez-nous encore une minute de votre temps                                                                                                    |
|                                          | Je donne<br>mon avis                                                                                                    |

#### Accusé d'enregistrement

Le parent reçoit parallèlement, un accusé d'enregistrement par courriel qui est conforme au décret n° 2015-1404 relatif à la saisine de l'administration par voie électronique.

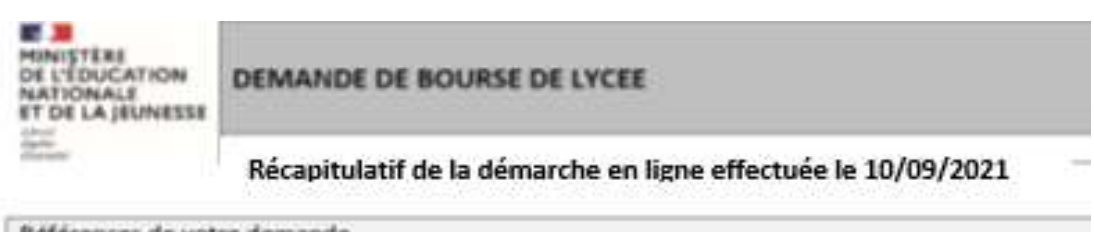

| References de votre demande      |                              | _ |
|----------------------------------|------------------------------|---|
| Référence à rappeler             | 07520-100122                 |   |
| Demandeur                        | Stéphanie Martin             |   |
| Demande de hourse présentée pour | Theo Martin në le 09/01/2004 |   |

|                                                      | Avis d'impôt 2023<br>Sur les revenus de 2020 |
|------------------------------------------------------|----------------------------------------------|
| Déclarant-e-s                                        | Stéphanie Martin                             |
| Votre revenu fucal de référence                      | 11800 C                                      |
| Déficit d'années antérieuras                         | Non                                          |
| Votre situation familiale                            | Divorcé e                                    |
| Stuation déclarée de parent isslé                    | Non                                          |
| Nombre d'enfants à votre charge                      |                                              |
| Erfants mineurs su handicapés en résidence exclusive | 2                                            |
| Enfants minaurs ou handicapés en résidence alternée  | 1                                            |
| Enfants majours célibataires                         | 0                                            |

#### Pièces justificatives à produire

- Attestation récente de palement de la CAF

#### Suivi de dossier

Une fois la demande de bourse en ligne terminée, les représentants légaux pourront consulter le suivi du traitement de leur demande en accédant au téléservice **Bourse de Lycée**.

Dans le cadre de l'amélioration continue de l'expérience des démarches en ligne, le parent pourra donner son avis sur la démarche administrative en ligne qu'il vient d'effectuer, accessible grâce à un bouton « je donne mon avis » proposé en fin de parcours.

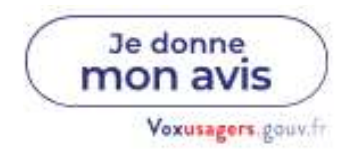